## **How to Check Your Email**

Every student has an email address:

### <u>s number@online.houstonisd.org</u>

Example: s5055555@online.houstonisd.org

## Step 1. Go to www.outlook.com and press "Sign In"

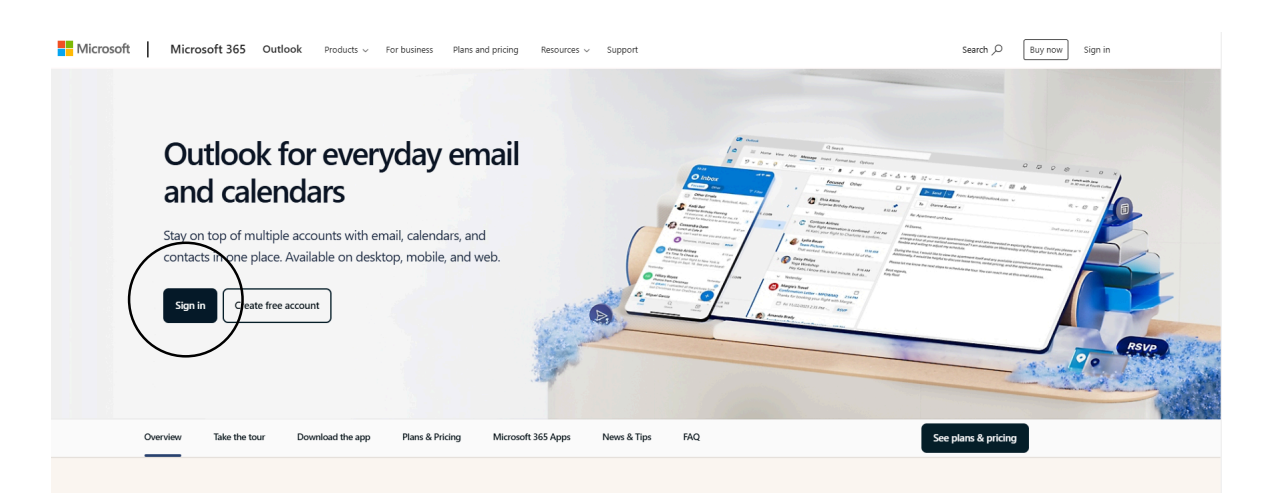

# Step 2. Log in using the password you use for the computer

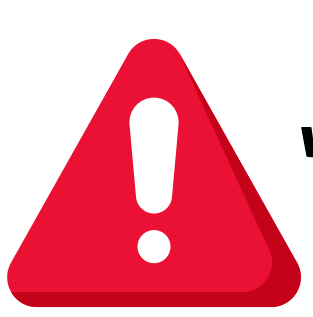

Check your email regularly. Also check www.houstonisd.org/schoolchoice and check your account (same username & password as the computer)

## Cómo revisar su correo electrónico

Cada estudiante tiene una dirección de correo electrónico:

### <u>s number@online.houstonisd.org</u>

### <u>Ejemplo: s5055555@online.houstonisd.org</u>

# Paso 1. Vaya a www.outlook.com y haga clic en "Iniciar sesión".

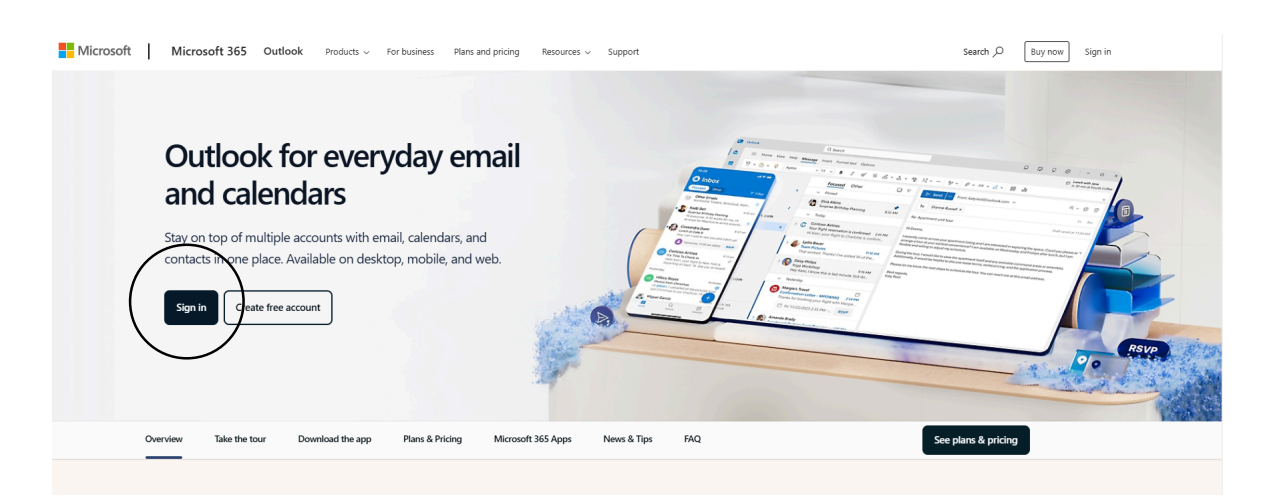

# Paso 2. Inicie sesión con la contraseña que utiliza para la computadora.

Revise su correo electrónico regularmente. También visite www.houstonisd.org/schoolchoice y revise su cuenta (usuario y contraseña iguales a los de la computadora).